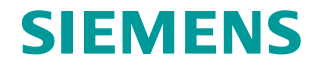

FAQ • 08/2016

# How to check the cause of SINAMICS V-ASSISTANT connection failure

**SINAMICS V90** 

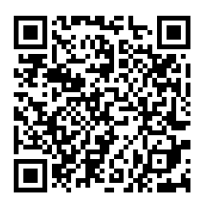

https://support.industry.siemens.com/cs/ww/en/view/109740257

(http://www.siemens.com/terms of use) apply. Security Siemens provides products and solutions with industrial security functions that informasupport the secure operation of plants, systems, machines and networks. tion In order to protect plants, systems, machines and networks against cyber threats, it is necessary to implement - and continuously maintain - a holistic, state-of-the-art industrial security concept. Siemens' products and solutions only form one element of such a concept. Customer is responsible to prevent unauthorized access to its plants, systems, machines and networks. Systems, machines and components should only be connected to the enterprise network or the internet if and to the extent necessary and with appropriate security measures (e.g. use of firewalls and network segmentation) in place. Additionally, Siemens' guidance on appropriate security measures should be taken into account. For more information about industrial security, please visit http://www.siemens.com/industrialsecurity. Siemens' products and solutions undergo continuous development to make them more secure. Siemens strongly recommends to apply product updates as soon as available and to always use the latest product versions. Use of product versions that are no longer supported, and failure to apply latest updates may increase customer's exposure to cyber threats.

This entry is from the Siemens Industry Online Support. The general terms of use

To stay informed about product updates, subscribe to the Siemens Industrial Security RSS Feed under <u>http://www.siemens.com/industrialsecurity</u>.

## **Table of content**

| 1 | Introduction                                            |                                            |        |
|---|---------------------------------------------------------|--------------------------------------------|--------|
|   | 1.1<br>1.2                                              | Preliminary remark<br>SINAMICS V-ASSISTANT | 3<br>3 |
| 2 | Check points of SINAMICS V-ASSISTANT connection failure |                                            | 4      |
|   | 2.1                                                     | Pre-conditions                             | 4      |
|   | 2.2                                                     | Components                                 | 4      |
|   | 2.3                                                     | Check point one                            | 4      |
|   | 2.4                                                     | Check point two                            | 4      |
| 3 | Conta                                                   | lct                                        | 11     |
| 4 | Histor                                                  | ſy                                         | 11     |

## 1 Introduction

### 1.1 Preliminary remark

This frequently asked question (FAQ) shows how to check the cause of SINAMICS V-ASSISTANT connection failure.

#### 1.2 SINAMICS V-ASSISTANT

https://support.industry.siemens.com/cs/ww/en/view/109738387

Currently SINAMICS V-ASSISTANT cannot support the operating system of Windows 8 and Windows 10.

SINAMICS V-ASSISTANT engineering tool is designed for faster commissioning and diagnostics for SINAMICS V90 drive. The software runs on a personal computer with Windows operating systems and utilizes graphical user interface to interact with users and communicates with V90 drive via USB. It can be used to modify parameters and monitor status of SINAMICS V90 drive.

Figure 1-1

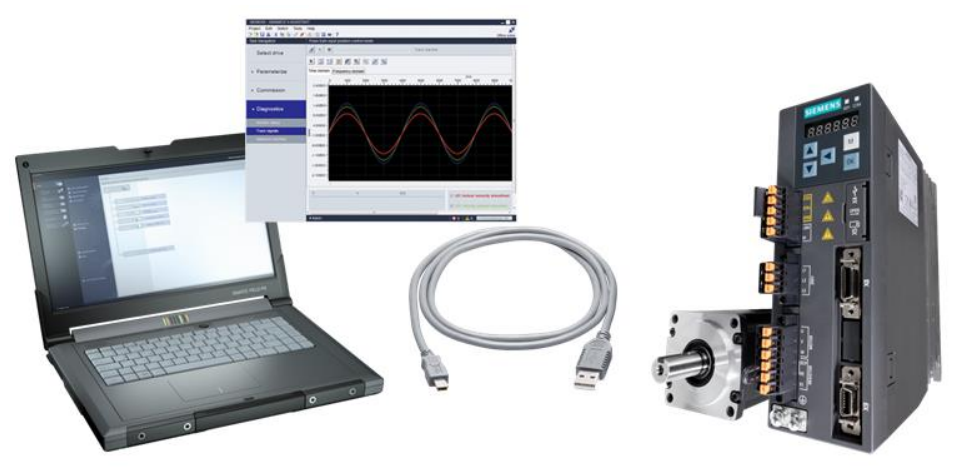

**NOTICE** The latest version of SINAMICS V-ASSISTANT can be downloaded from the link below:

# 2 Check points of SINAMICS V-ASSISTANT connection failure

#### 2.1 **Pre-conditions**

Connection failure means the drive information cannot be detected. Before trying to check the cause of this failure, you must make sure that:

- V-ASSISTANT has been successfully installed
- USB cable has been connected

#### 2.2 Components

| Component                     | Note           |
|-------------------------------|----------------|
| 109740257_v90-USB- driver.zip | V90 USB driver |

### 2.3 Check point one 109740257\_v90-USB- driver.zip

Check if the V90 version is supported by V-Assistant:

Open V-Assistant, then new offline project, select "**Product type**" and check if the firmware version list contains V90 version (r29108 on V90 BOP).

#### Figure 2-1

| Drive Selection    |                  |                    | ×       |
|--------------------|------------------|--------------------|---------|
| Product type: 400V | Firmware ve      | rsion (r29018[0]): | 10700 • |
| Order No.          | Rated Power (kW) | Rated Curre        | 10600   |
| 6SL3210-5FE10-4UA0 | 0.4              | 1.2                | 10500   |
| 6SL3210-5FE10-8UA0 | 0.75             | 2.1                | 10401   |
| 6SL3210-5FE11-0UA0 | 1                | 3.0                | 10301   |
| 6SL3210-5FE11-5UA0 | 1.5              | 5.3                | 1.03    |
| 6SL3210-5FE12-0UA0 | 2                | 7.8                |         |
| 6SL3210-5FE13-5UA0 | 3.5              | 11.0               |         |
| 6SL3210-5FE15-0UA0 | 5                | 12.6               |         |
| 6SL3210-5FE17-0UA0 | 7                | 13.2               |         |
|                    |                  |                    |         |
|                    |                  |                    |         |
|                    |                  |                    |         |
|                    |                  |                    |         |
|                    |                  |                    |         |
|                    |                  | ov. 1 1            |         |
|                    |                  | OK                 | Cancel  |

#### 2.4 Check point two

Check the USB driver of SINAMICS V90 servo drive in "Device Manager":

1. First, right-click the Computer of desktop, then you get the following picture:

| F                                   | Figure 2-2                                    |            |               |
|-------------------------------------|-----------------------------------------------|------------|---------------|
|                                     |                                               | Open       |               |
|                                     | ۲                                             | Manage     |               |
|                                     | Map network drive<br>Disconnect network drive |            | e<br>rk drive |
| Create shortcut<br>Delete<br>Rename |                                               |            |               |
|                                     |                                               | Properties |               |

2. If you select "**Properties**" to view the "**Device Manager**", you will get the following view:

| Figure 2-3                  |                                                          |                                 |  |
|-----------------------------|----------------------------------------------------------|---------------------------------|--|
| 🚇 Computer Management       | CONTRACTOR OF THE OWNER.                                 | - C X                           |  |
| Eile Action View Help       |                                                          |                                 |  |
| Computer Management (Local) | Name System Tools System Tools Services and Applications | Actions<br>Computer A<br>More > |  |
|                             |                                                          | 1                               |  |

3. If you can "Manage" to open the "**Device Manager**" view, you will get the properties view as below:

Figure 2-4

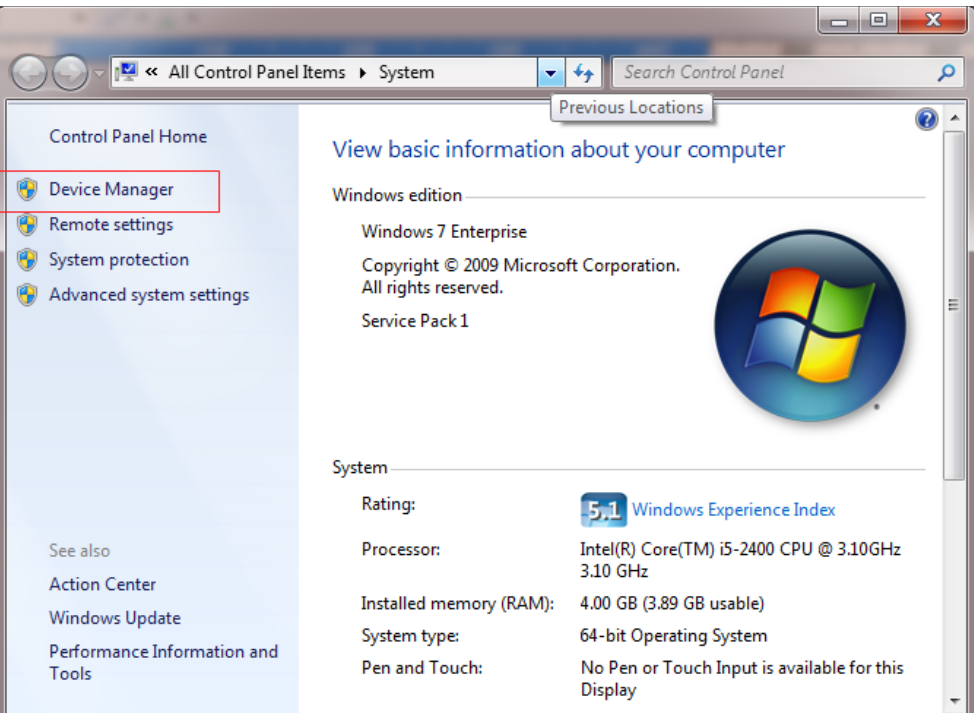

4. Then you can click "**Device Manger**", and the device manager view is shown as below:

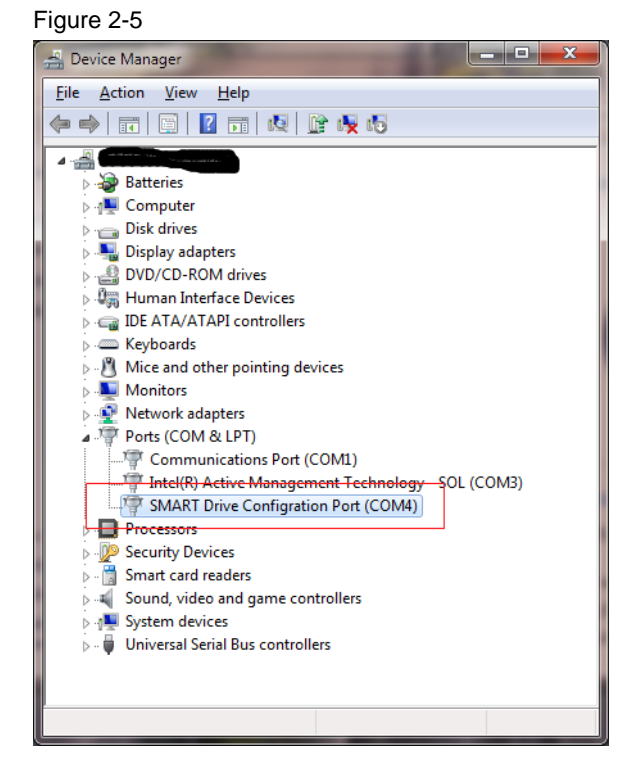

- 5. If you can get the "SMART Drive Configuration Port (COM\*)", it means the USB driver is installed successfully.
- 6. If the USB driver is not installed, you will get the following view:

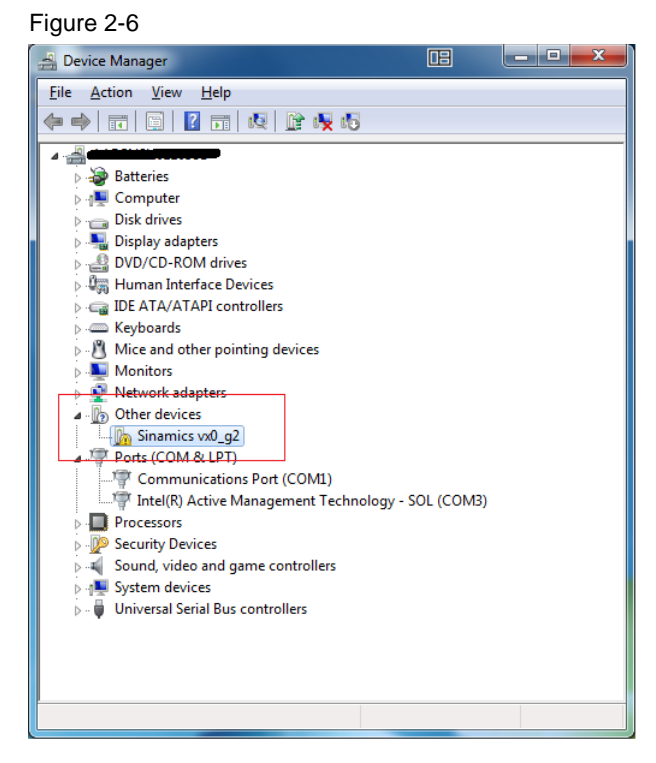

The probable reasons are as follows:

- Your account has no access permission to install software and hardware driver on this PC;
- During the installation of V-Assistant, the USB driver installation is stopped by operating system or antivirus program;
- For unofficial version of operation system, some components or files are missing or disabled.

To fix this problem, we should install the USB driver manually:

- 1. You should save the driver to local disk and unzip it.
- Right-click the "Sinamics vx0\_g2", then select the item "Update Driver Software...":

| Figure 2-7                        |                                 |                  |  |
|-----------------------------------|---------------------------------|------------------|--|
| 🚡 Computer Management             |                                 |                  |  |
| File Action View Help             |                                 |                  |  |
| 🗢 🔿 🖄 🖬 🗐 🖉 🕞 😣 😭 🥵               | 15                              |                  |  |
| 🜆 Computer Management (Local)     |                                 | Actions          |  |
| System Tools                      | Batteries                       | Device Manager 🔺 |  |
| I ask Scheduler      Event Viewer | Dick driver                     | More Actions     |  |
| Shared Folders                    | Disk drives                     |                  |  |
| Local Users and Groups            | DVD/CD-ROM drives               |                  |  |
| Performance                       | 🛛 🖓 Human Interface Devices     |                  |  |
| 🚔 Device Manager                  | D IDE ATA/ATAPI controllers     |                  |  |
| 🔺 🔄 Storage                       | Keyboards                       |                  |  |
| Disk Management                   | Mice and other pointing devices |                  |  |
| Services and Applications         | Network adapters                |                  |  |
|                                   | Other devices                   |                  |  |
|                                   |                                 |                  |  |
|                                   | Dupdate Driver Software         |                  |  |
|                                   | P Disable                       |                  |  |
|                                   | ⊳ 🖉 Se Uninstall                |                  |  |
|                                   | ▷                               |                  |  |
|                                   | Properties                      |                  |  |
|                                   |                                 |                  |  |
|                                   |                                 |                  |  |

3. Select the second item to proceed operation:

#### Figure 2-8

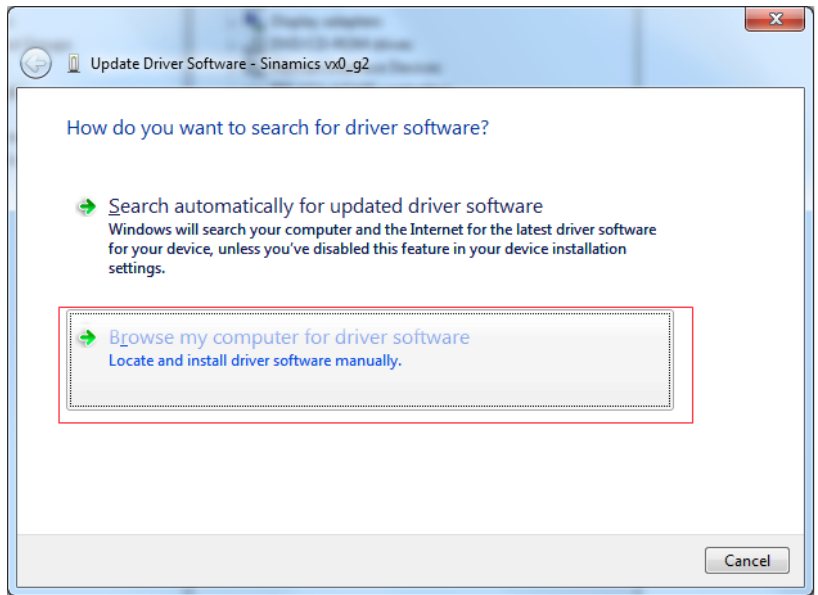

4. Find the V90 USB driver files (you have downloaded and unzipped it), then clicks the "Next" button:

Figure 2-9

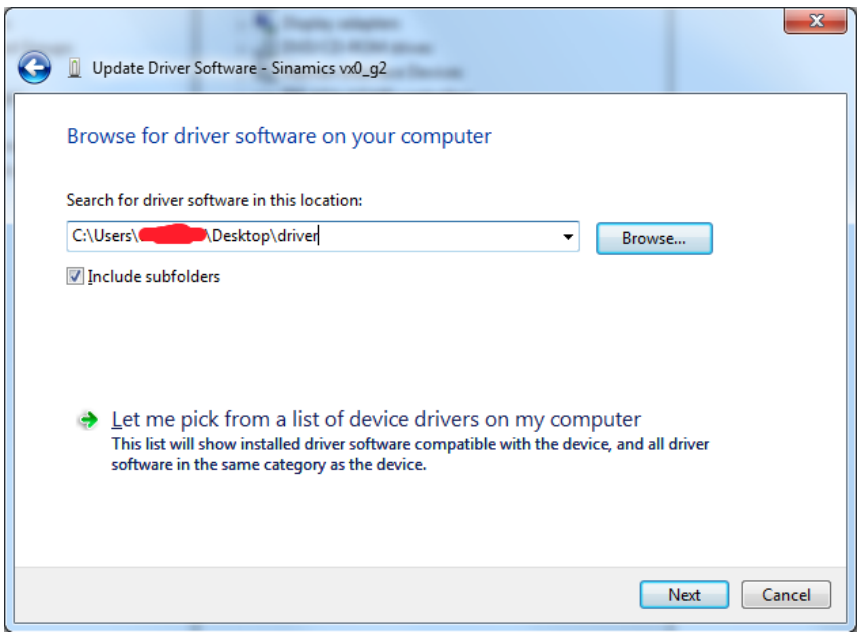

5. If the security information form is popped up, click "**Install this driver software anyway**", then the installation will start:

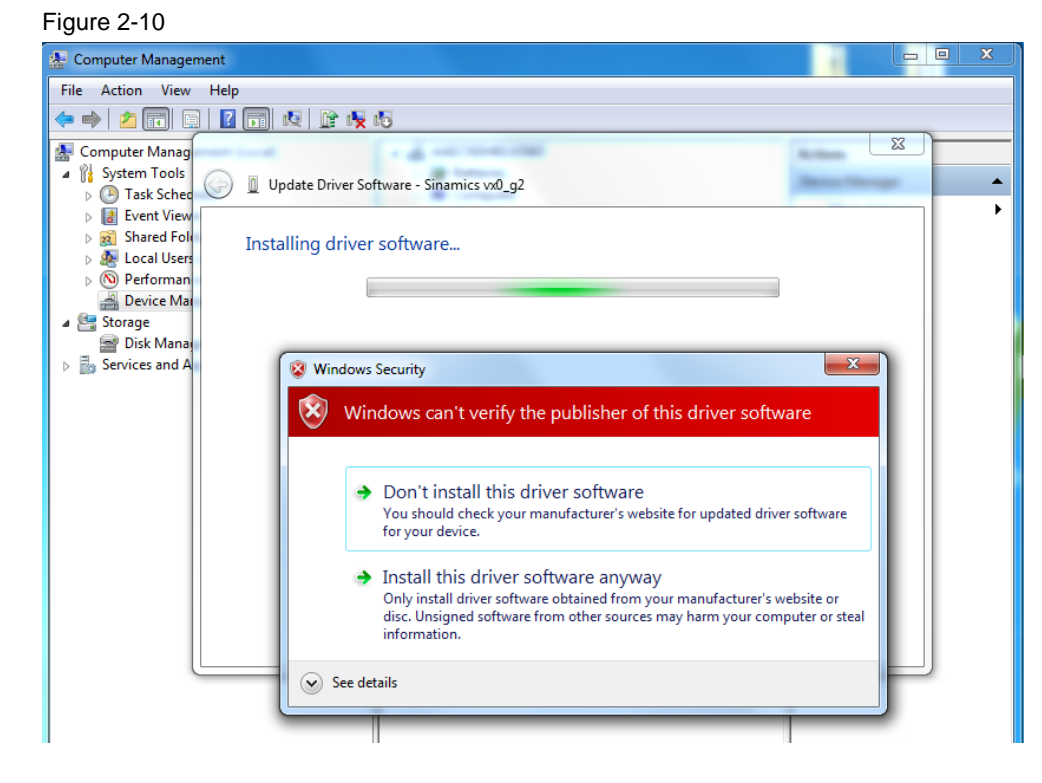

 After a few minutes, the installation finishes. When the USB driver has been successfully installed, you will get the following views: Figure 2-11

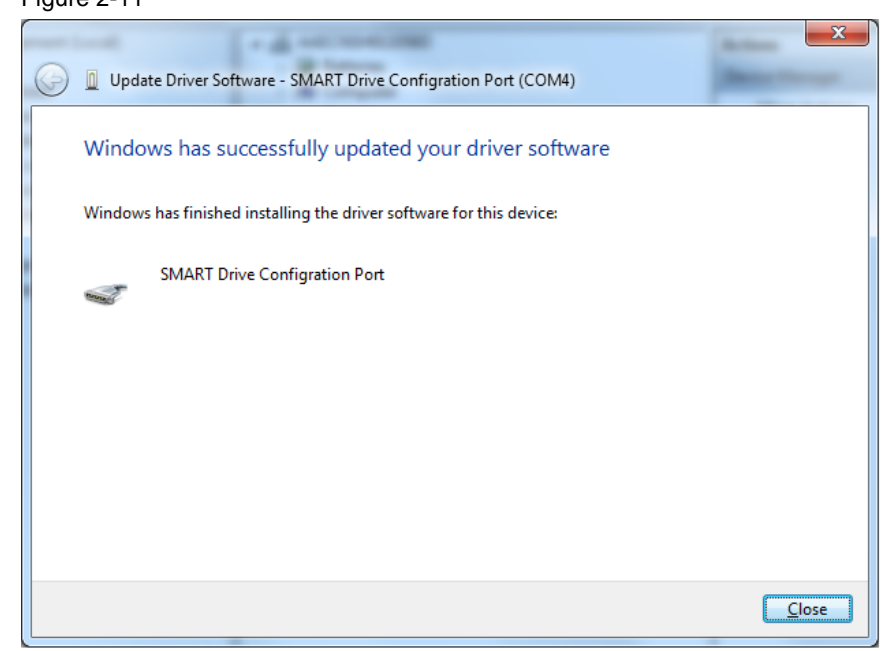

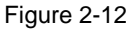

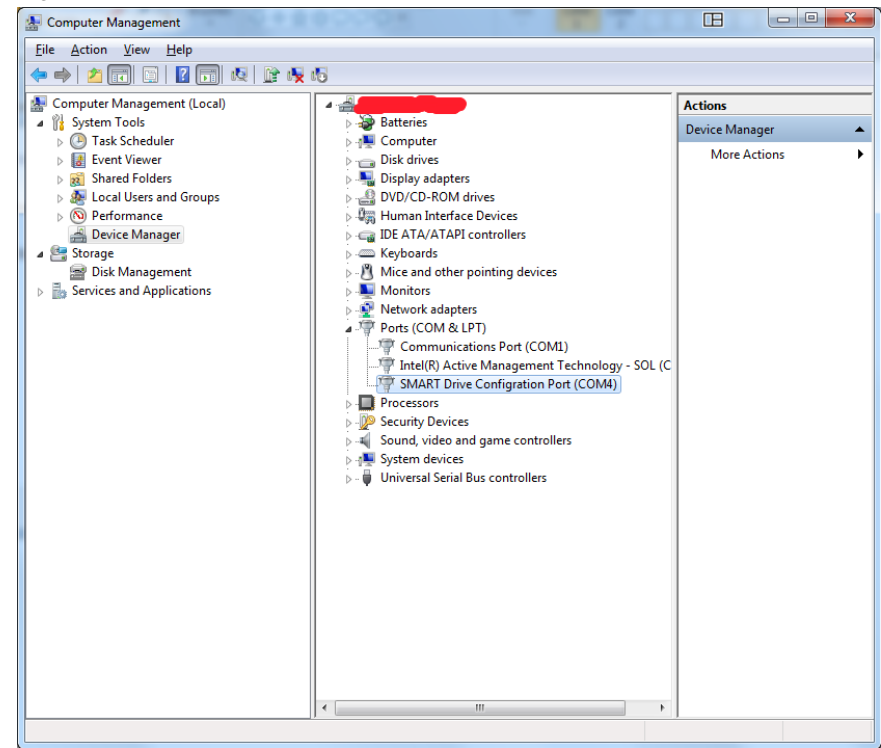

#### NOTICE

If manually installation fails, check your operation system and USB driver files or contact Siemens support engineers for help.

## 3 Contact

Siemens Ltd., China DF M3-BF GMC No. 18 Siemens Road Jiangning Development Zone Nanjing, 211100 China mailto: mc\_gmc\_mp\_asia.cn@siemens.com

# 4 History

Table 7-1

| Version | Date    | Modifications |
|---------|---------|---------------|
| V0.1    | 08/2016 | First version |
|         |         |               |
|         |         |               |